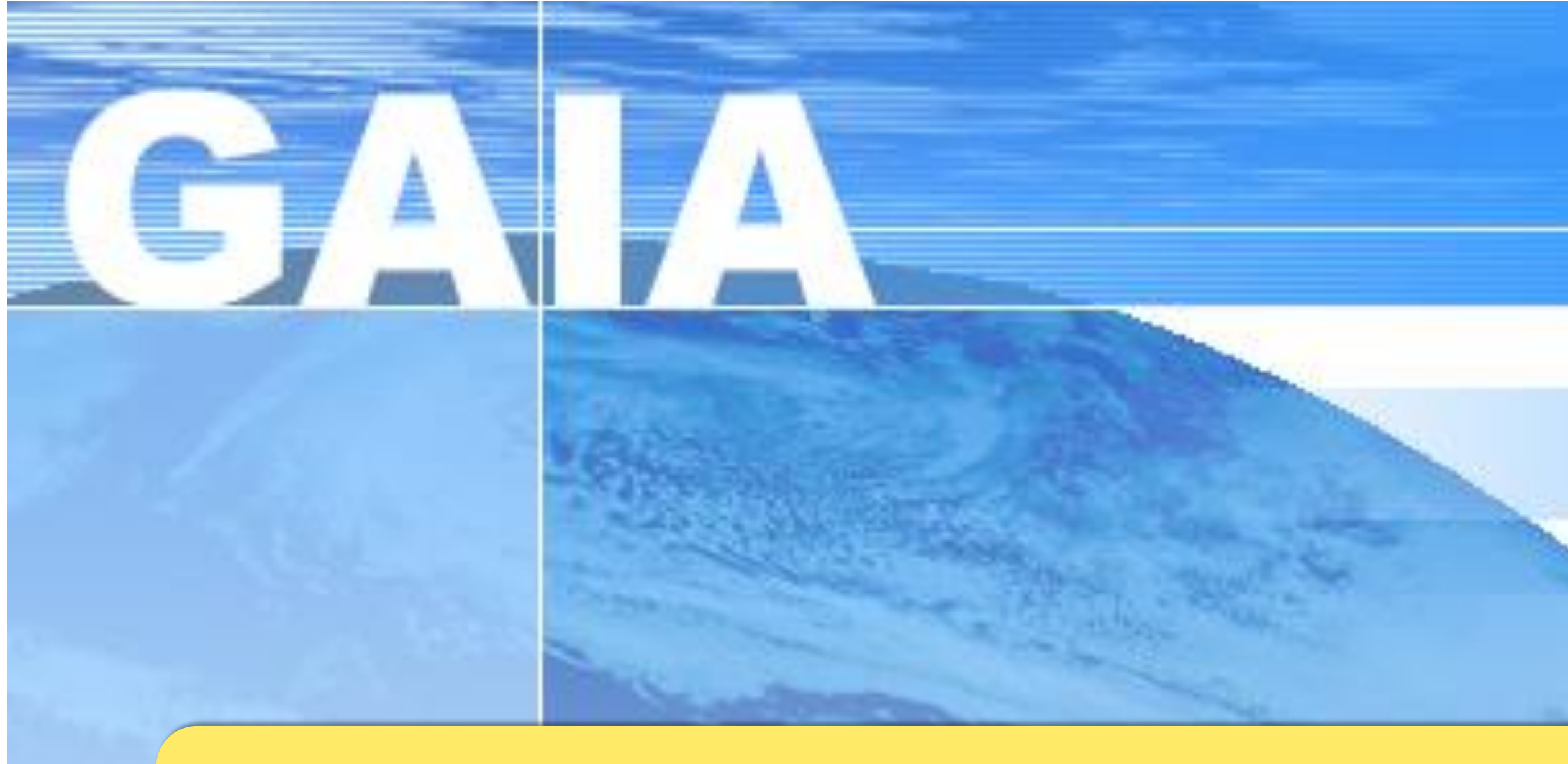

## **Candidature individuelle**

# Plan académique de formation

## Polynésie Française

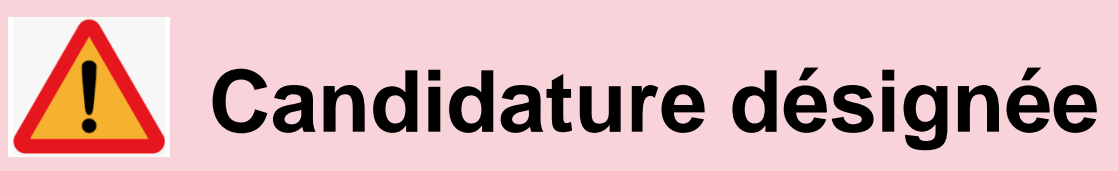

Vous pouvez consulter le PAF, mais c'est le responsable de formation qui vous inscrit.

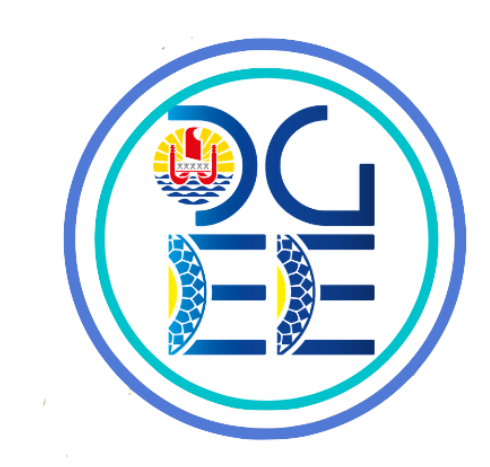

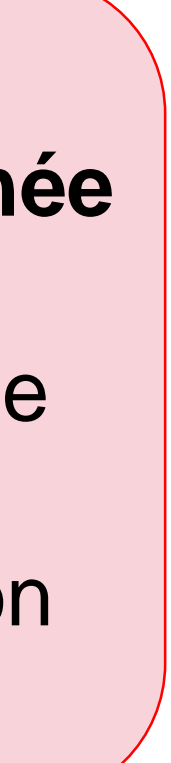

# POUR ACCEDER AU PORTAIL D'INSCRIPTION DU PAF :

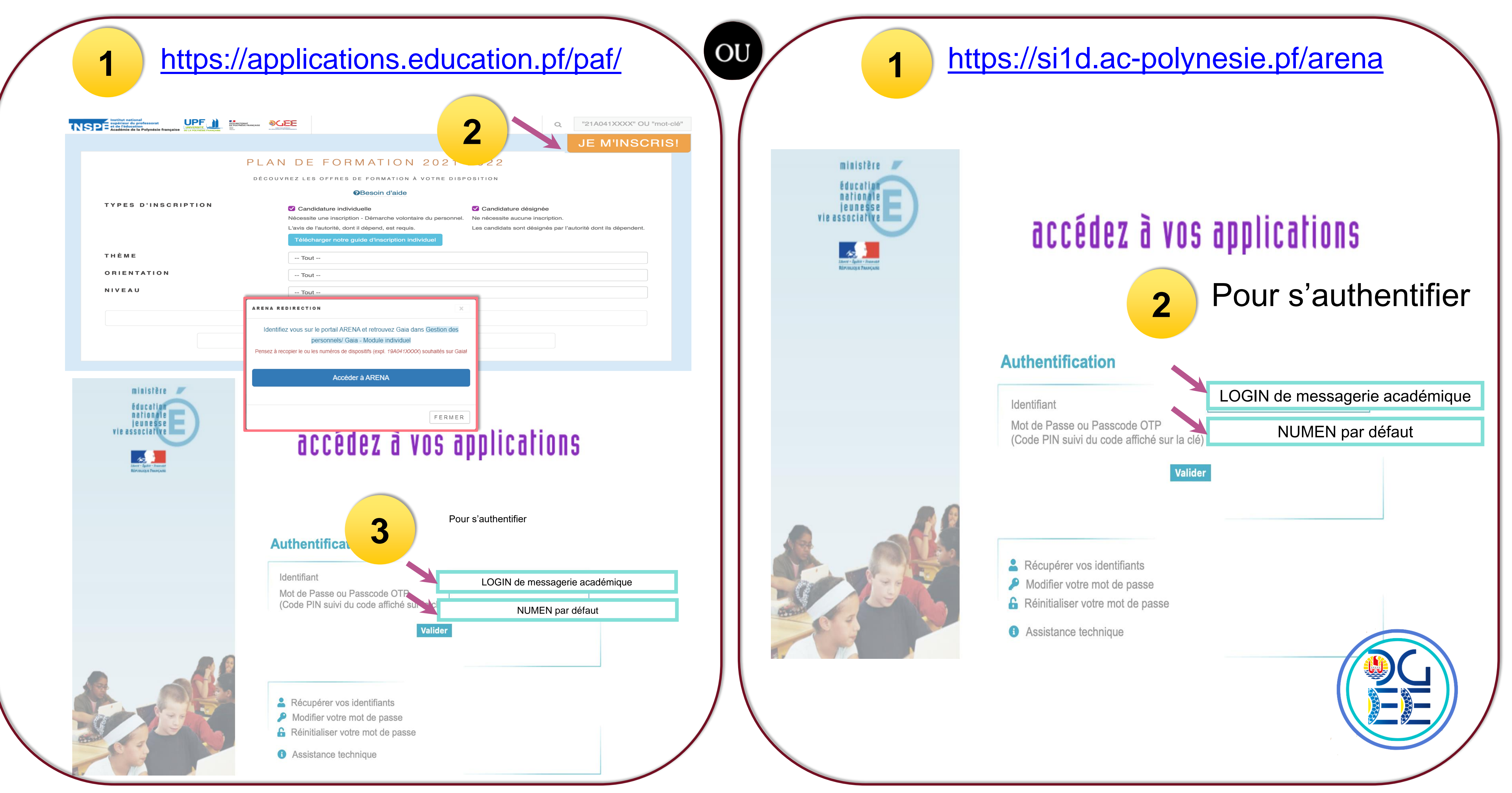

# ARENA – Accédez à vos applications

**Bienvenue** 

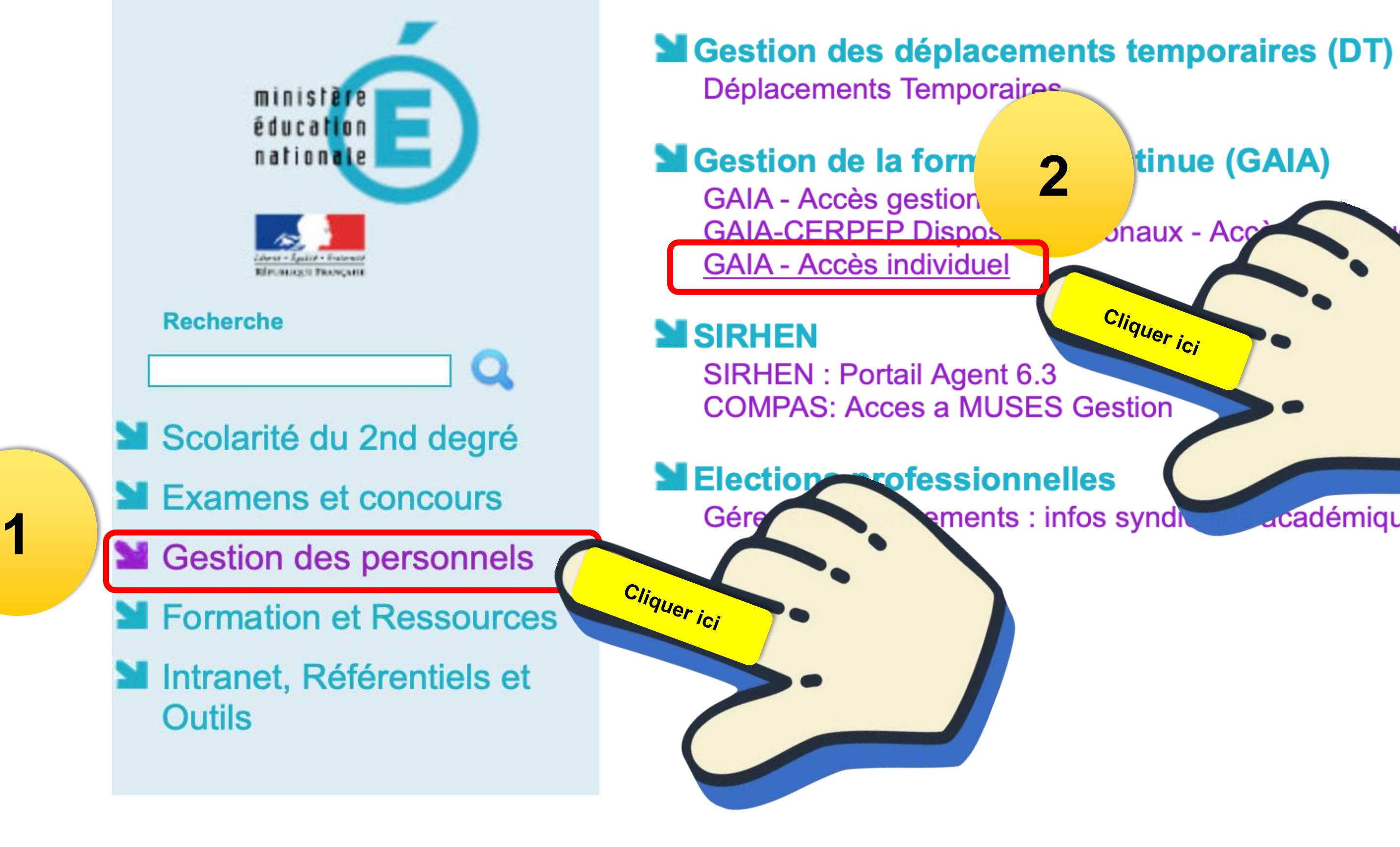

Gérer mes favoris Déconnexion

**Première connexion à l'application** 

#### I-Prof Assistant Carrière

I-Prof Enseignant **I-Prof Gestion** 

## Services RH

Acces proxirh

tinue (GAIA) 2 Jnaux - Ac Cliquer ici ments : infos synd académiques

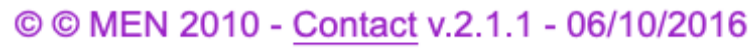

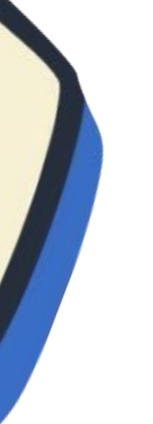

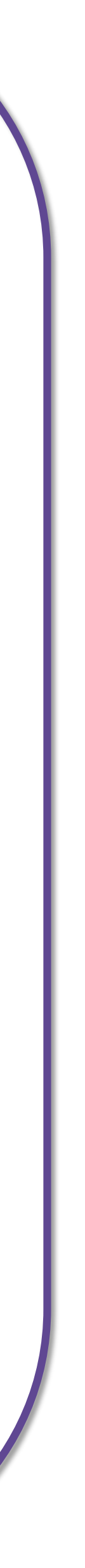

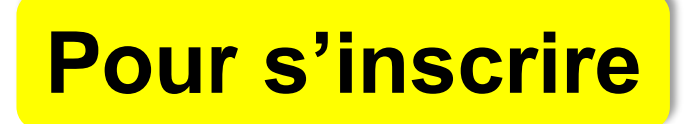

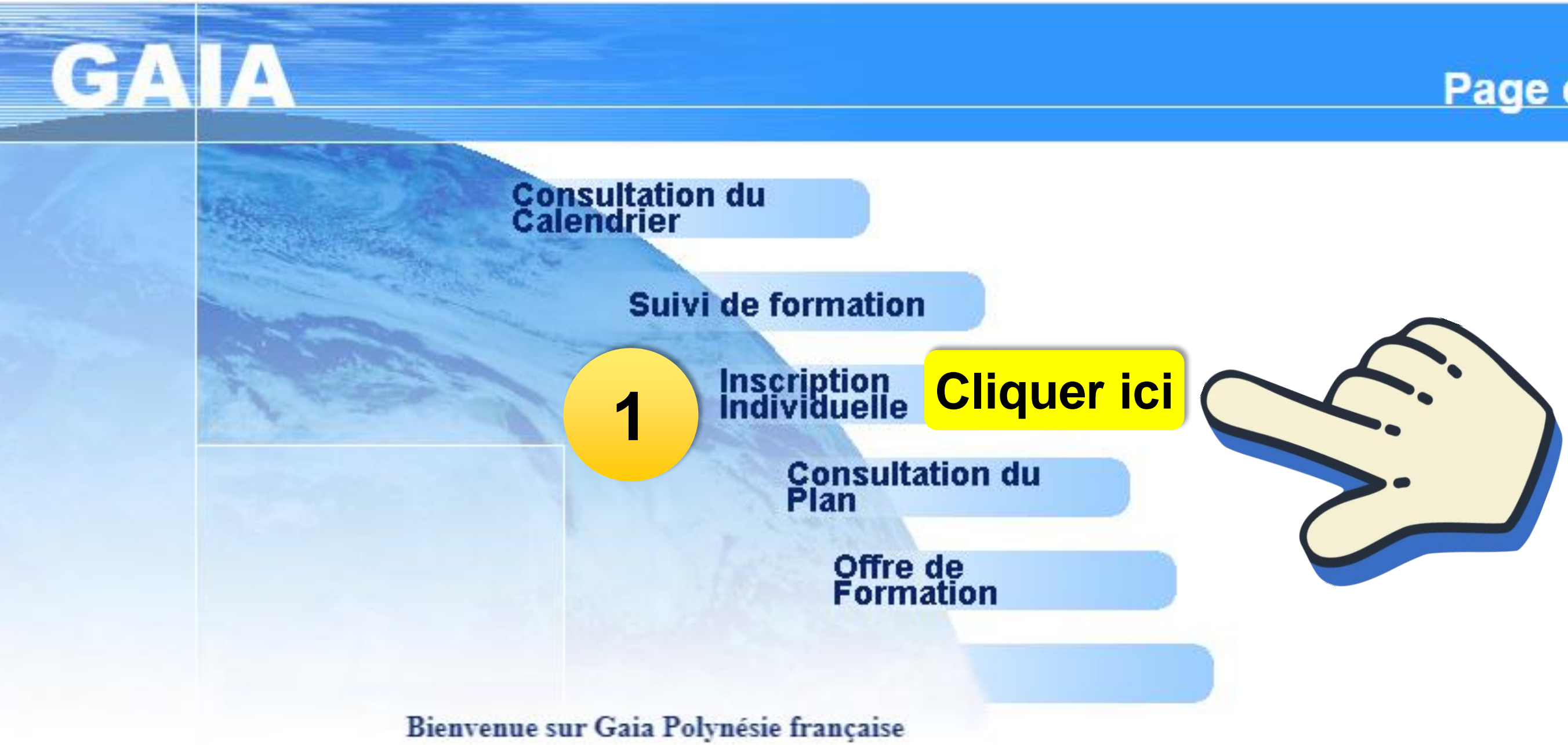

Page d'Accueil R 041

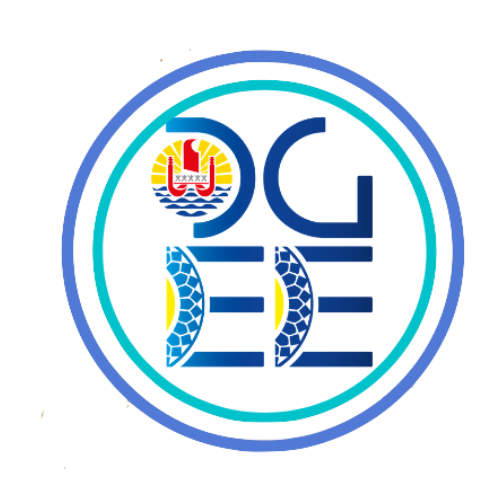

 $\langle \hat{\mathbf{n}} \rangle$ 

#### **Pour rechercher des formations**

#### Inscription Individuelle

Liste des candidatures de Mme CHEBRET MIRIAMA

Voici la liste des calendriers d'inscription en cours à votre disposition.

Pour vous inscrire à un dispositif, recherchez-le sur un calendrier particulier d'inscription en cliquant sur l'icône 🕫 ou sur l'ensemble des calendriers d'inscription ouverts en cliquant sur le bouton Rechercher.

CANDIDATURE INDIVIDUELLE (période d'inscription : du 30/06/2021 au 19/09/2021)

Dans le cadre de cette campagne vous pouvez exprimer 4 voeux

Accueil

Consultation du Calendrier

GAIA

Suivi de formation

Inscription Individuelle

Consultation du Plan

Offre de Formation

R 041

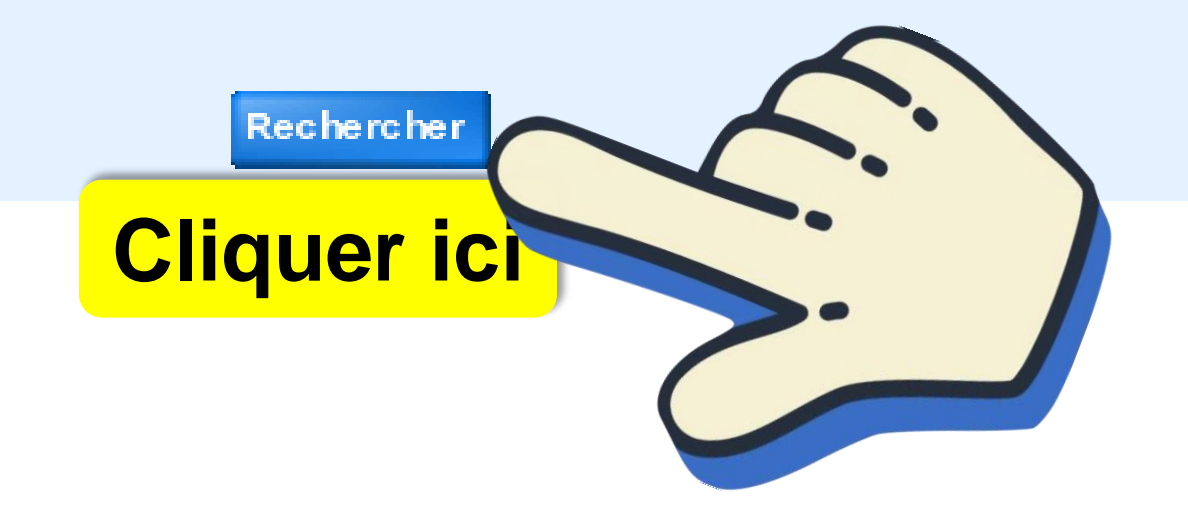

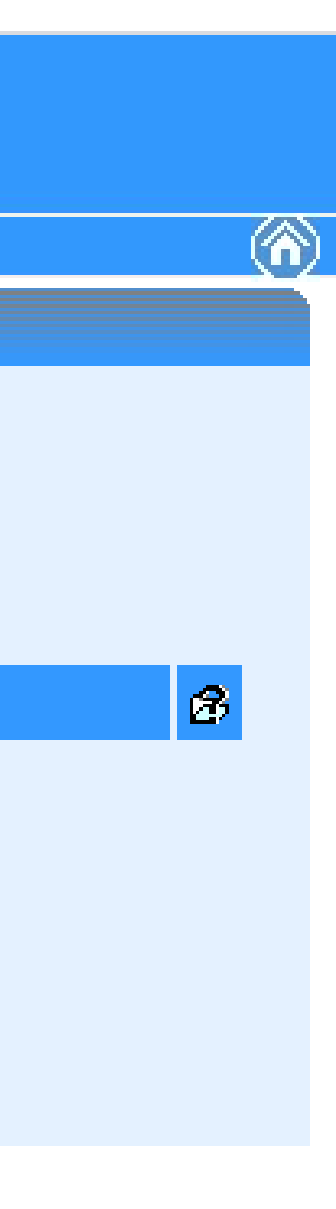

## **Pour effectuer les recherches**

| GA                                                                                                 | A Inscription Individuelle                                                                                               |                                                                                                    |
|----------------------------------------------------------------------------------------------------|----------------------------------------------------------------------------------------------------|----------------------------------------------------------------------------------------------------|
|                                                                                                    | Veuillez renseigner l'identifiant du dispositif ou un mot<br>Cliquez sur Suivant pour afficher la liste des dispositifs. | du libellé et / ou un thème.                                                                                                    |
| Accueil<br>Consultation du<br>Calendrier                                                           | Identifiant du dispositif                                                                                                | 21A0410212                                                                                                    |
| Suivi de formation<br>Inscription<br>Individuelle<br>Consultation du<br>Plan<br>Offre de Formation | Un mot du libellé<br>Thème<br>Précédent                                                                                  | LUDOVIA<br>Votre sélection<br>EVALUATION<br>FORMATION DE FORMATEURS ET PER<br>FORMATION DES NEOTITULAIRES<br>FORMATION DES PERSONNELS D'ENO<br>GROUPE DE PRODUCTION<br>TRAVAIL EN HAUTEUR<br>TRAVAIL EN HAUTEUR<br>INTERDISCIPLINARITE<br>LETTRE - BIVALENT<br>LIAISONS INTERDEGRES ET INTERCY<br>MATERNELLE<br>MAITRISE DE LA LANGUE FRANÇAISE<br>NUMERIQUE PEDAGOGIQUE ET EDUO<br>OUVERTURE CULTURELLE, INTERNAT |
|                                                                                                    |                                                                                                    | PARCOURS AVENIR<br>PARCOURS CITOYEN<br>PARCOURS EDUCATION ARTISTIQUE<br>PARCOURS EDUCATIF DE SANTE<br>PREPARATION CONCOURS, CERTIFIC<br>PREPARATION CONCOURS, CERTIFIC                                                                                                    |

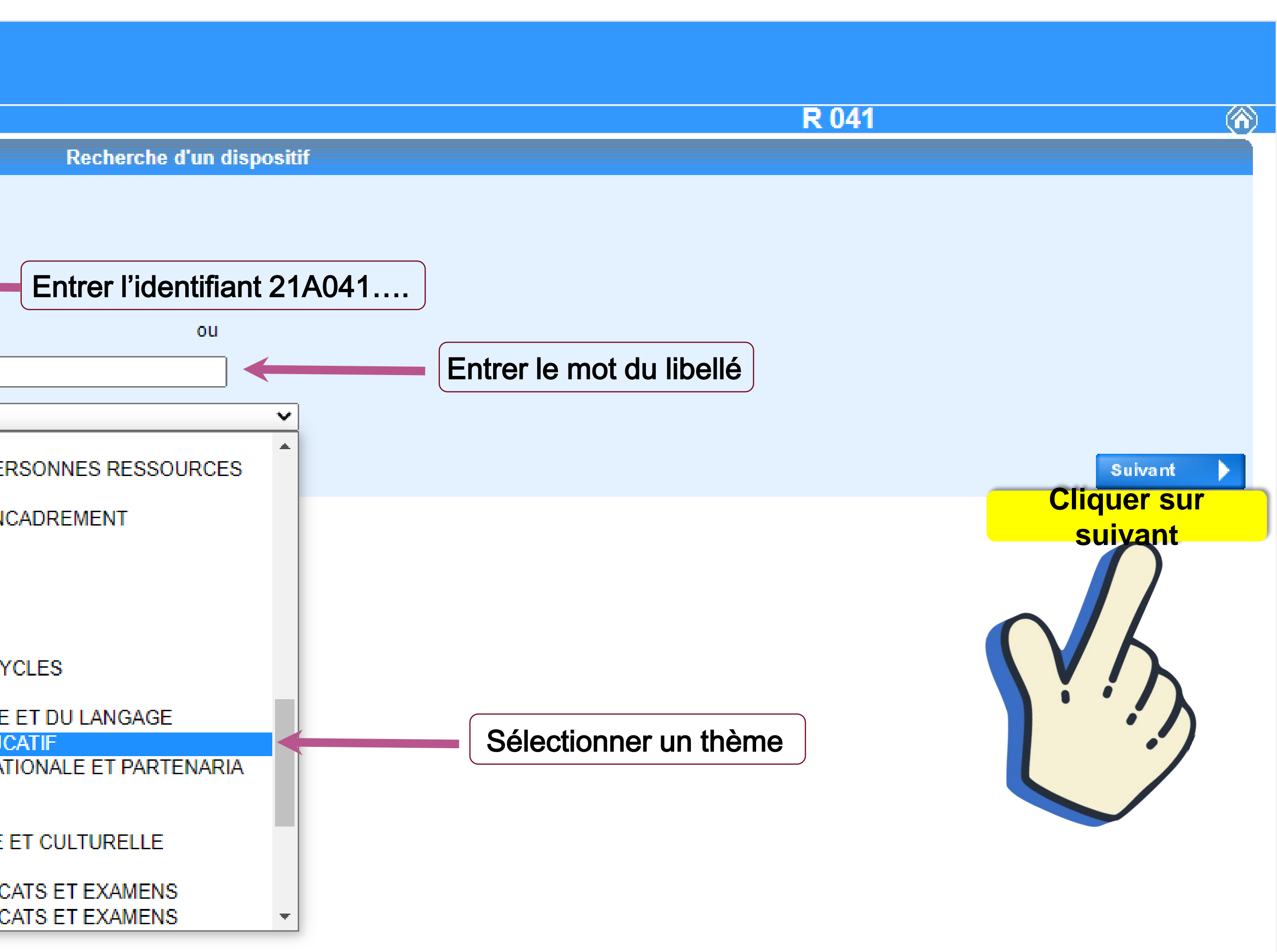

#### **Pour s'inscrire à la formation**

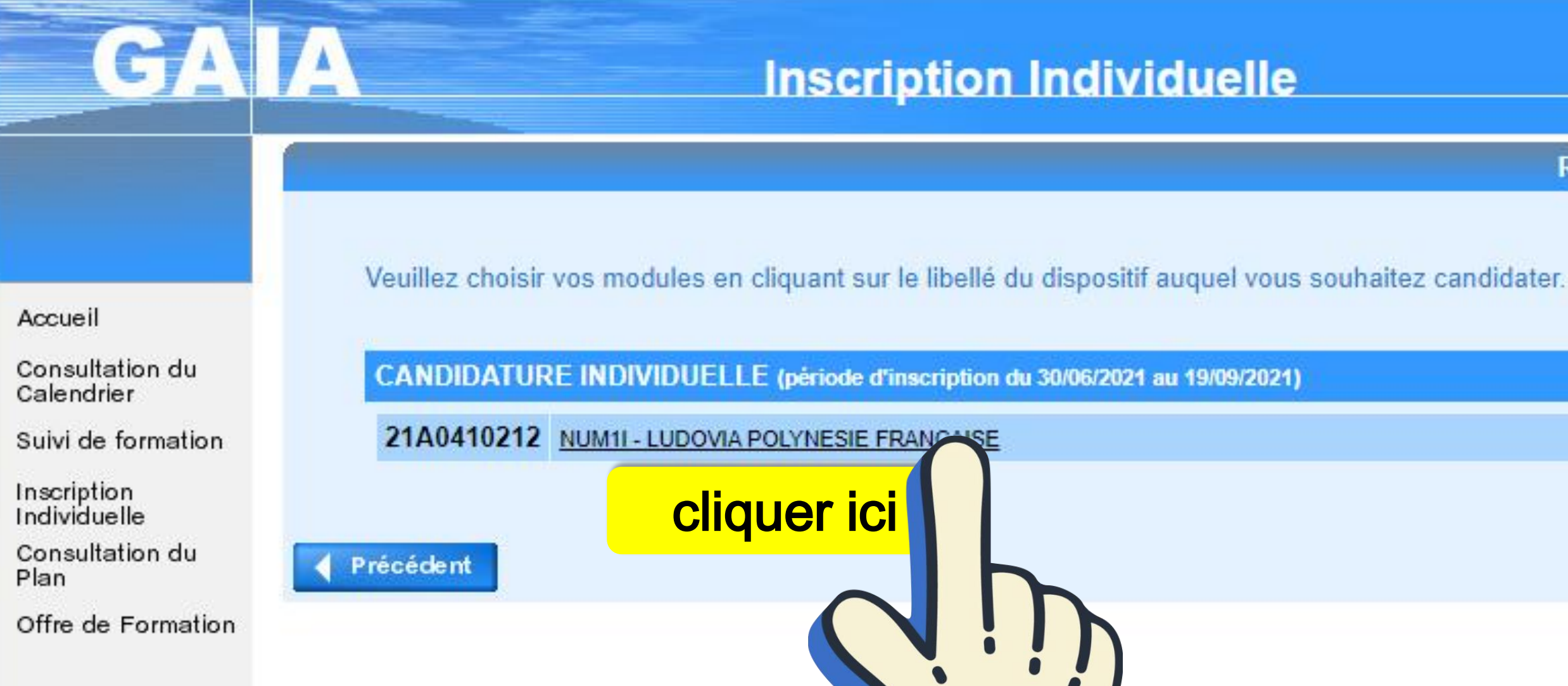

Résultat de votre recherche

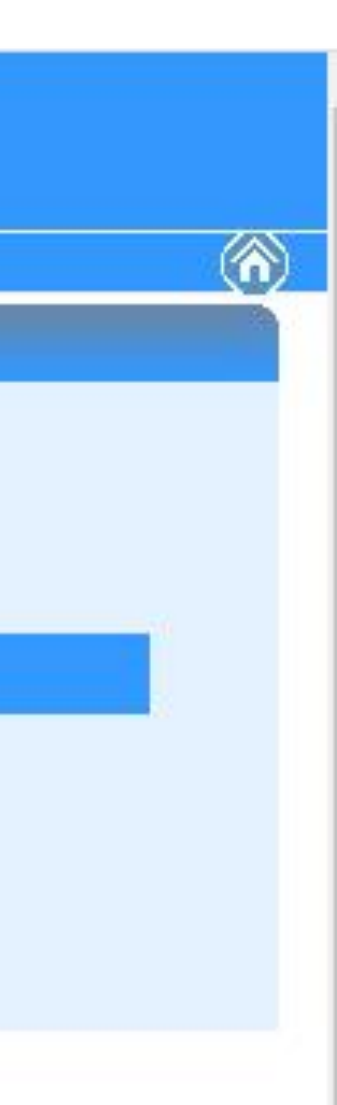

R 041

ø

## **Pour finaliser l'inscription**

| GA                                                | A Inscription Individuelle                                                                                                    |        |
|---------------------------------------------------|----------------------------------------------------------------------------------------------------|--------|
| Cliquer ici pour<br>gérer les états<br>de frais   | Veuillez cocher le ou les modules souhaité(s).                                                                                  | Ca     |
| Accueil                                           | 21A0410212 NUM1I - LUDOVIA POLYNESIE FRANCAISE                                                                                  |        |
| Consultation du<br>Calendrier                     | 9330 LUDOVIA POLYNESIE FRANCAISE 1ER DEGRE                                                                                      | Q      |
| Suivi de formation<br>Inscription<br>Individuelle | Module obligatoire<br>Module facultatif                                                                                         |        |
| Consultation du<br>Plan<br>Offre de Formation     | <ul> <li>Module(1), Groupe(s) ou Session(s) annulé(s)</li> <li>Module(s) avec candidature filtrée</li> <li>Précédent</li> </ul> |        |
|                                                   | Sélectionner le module                                                                                                    | Sélect |

andidature de Mme CHEBRET MIRIAMA

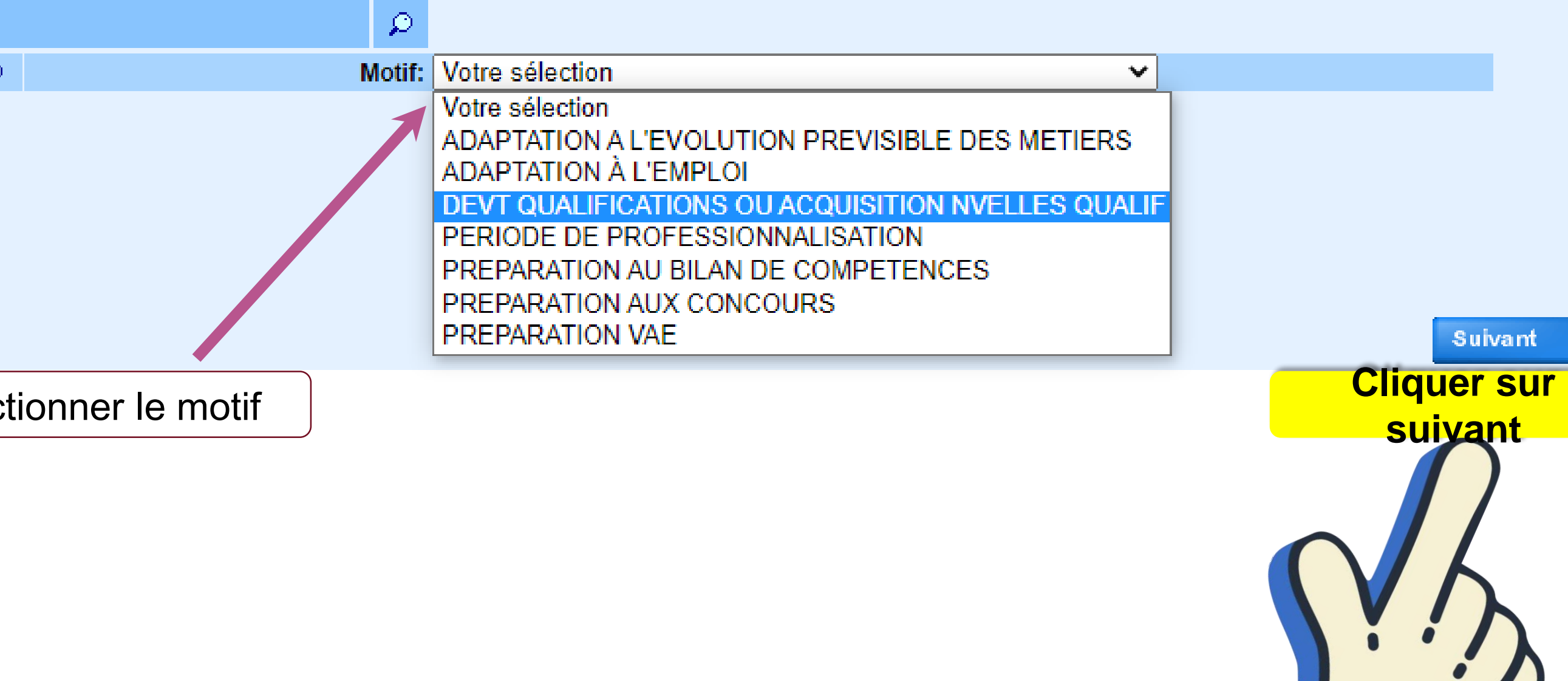

R 041

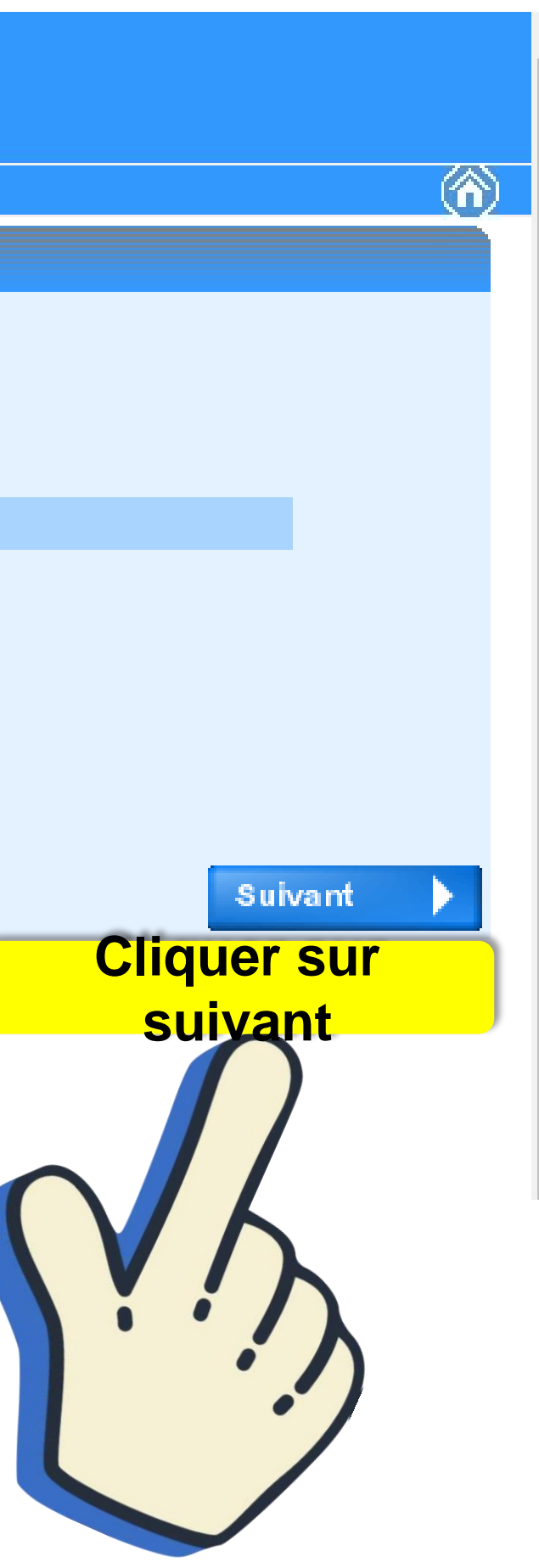

### **Vérifier l'inscription**

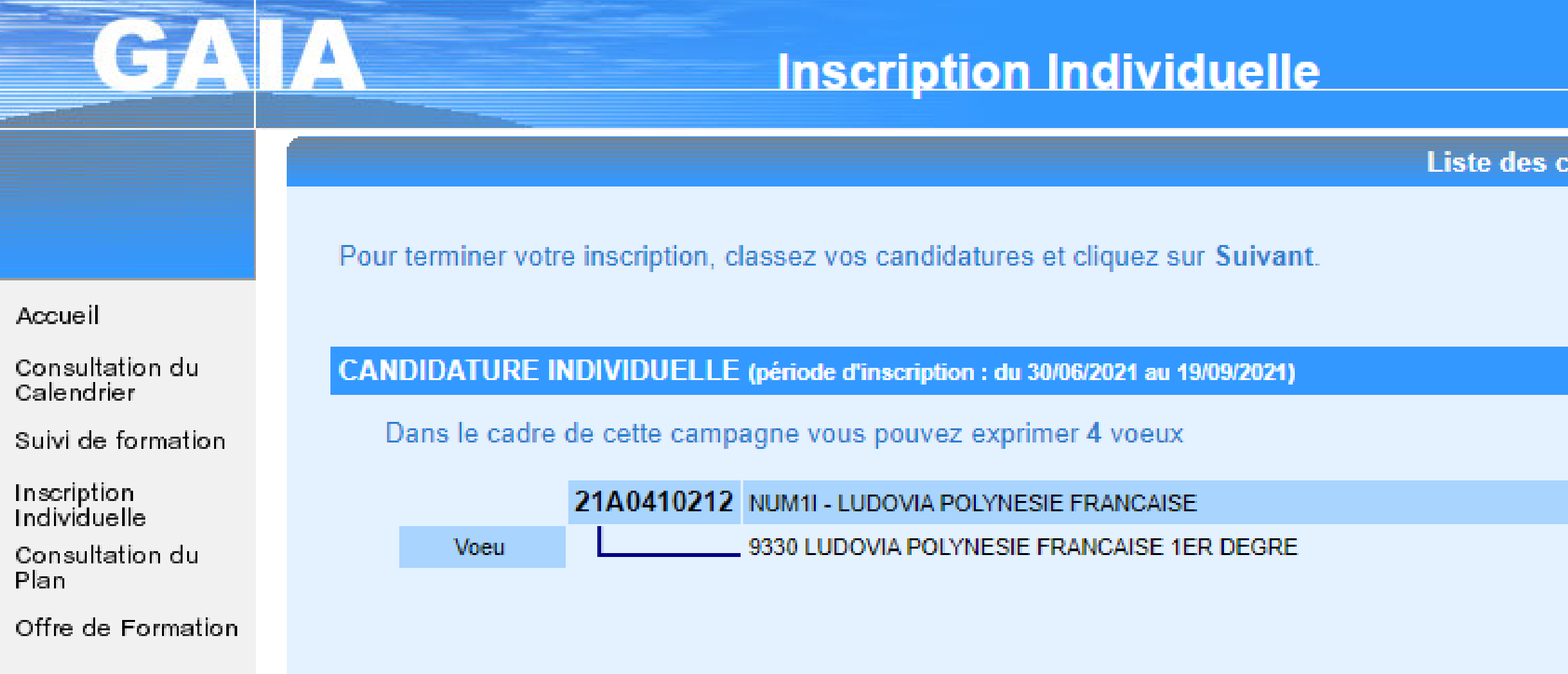

Liste des candidatures de Mme CHEBRET MIRIAMA

Class
Class
DEVT QUALIFICATIONS OU ACQUISITION NVELLES QUALIF

R 041

Rechercher

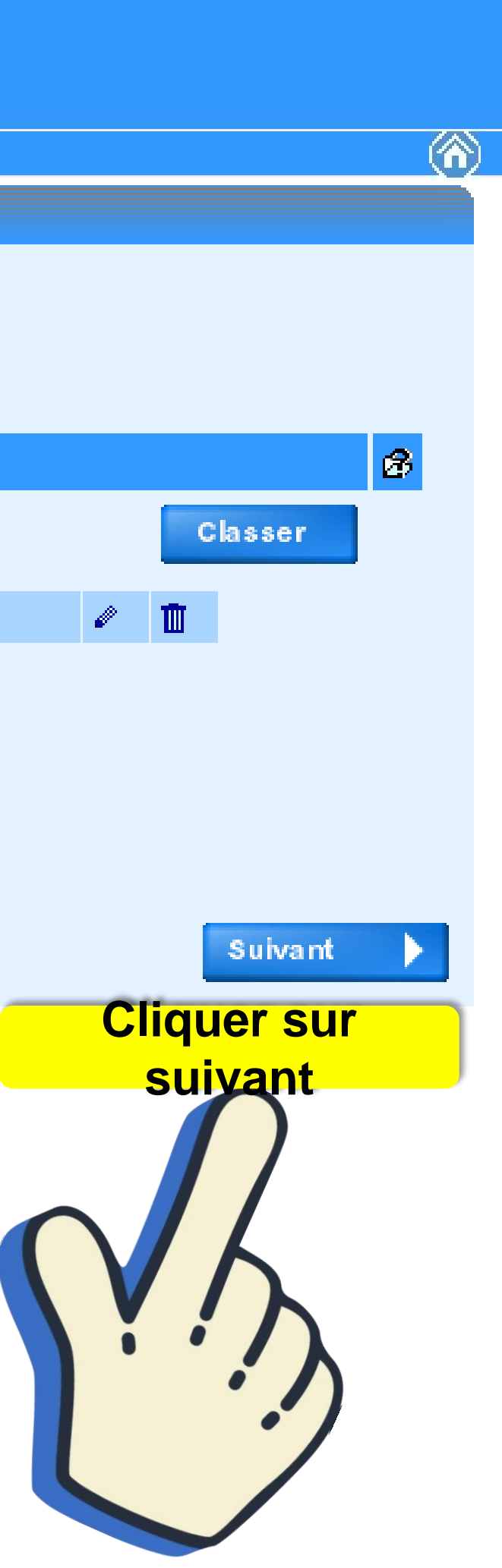

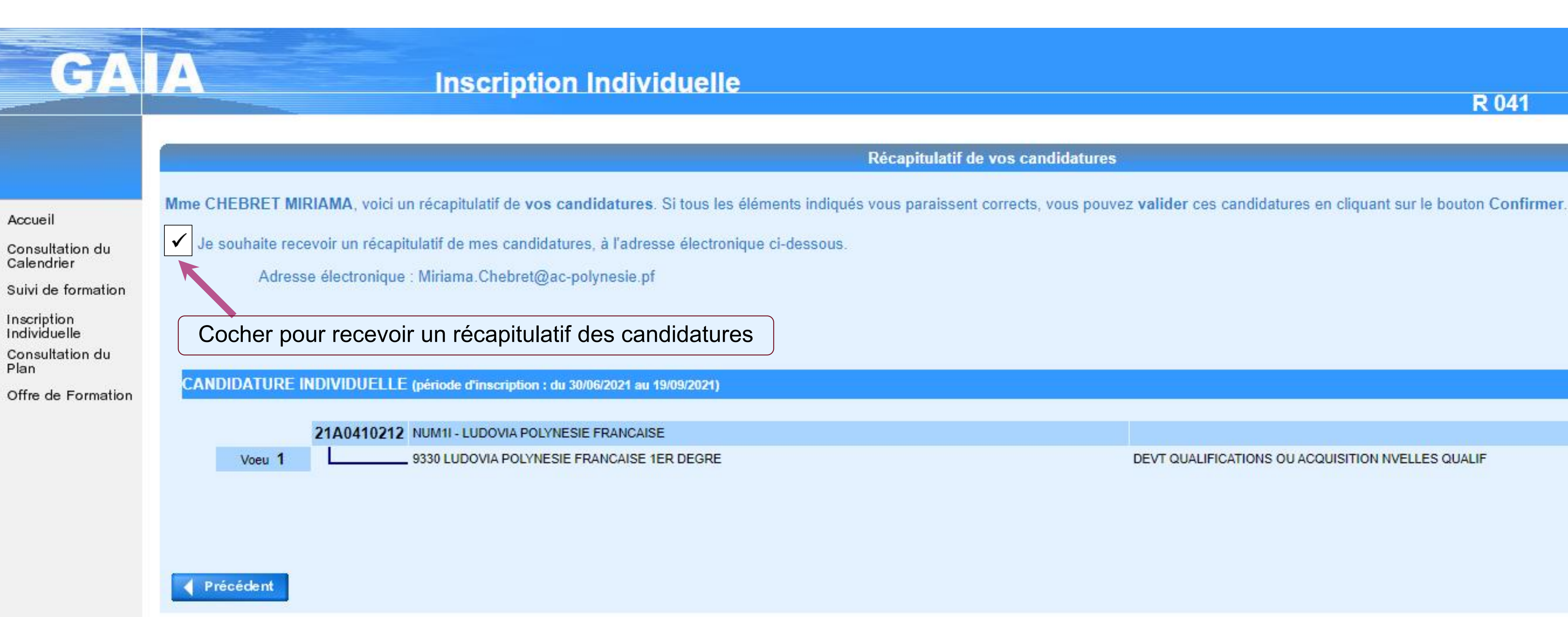

#### R 041

#### Récapitulatif de vos candidatures

DEVT QUALIFICATIONS OU ACQUISITION NVELLES QUALIF

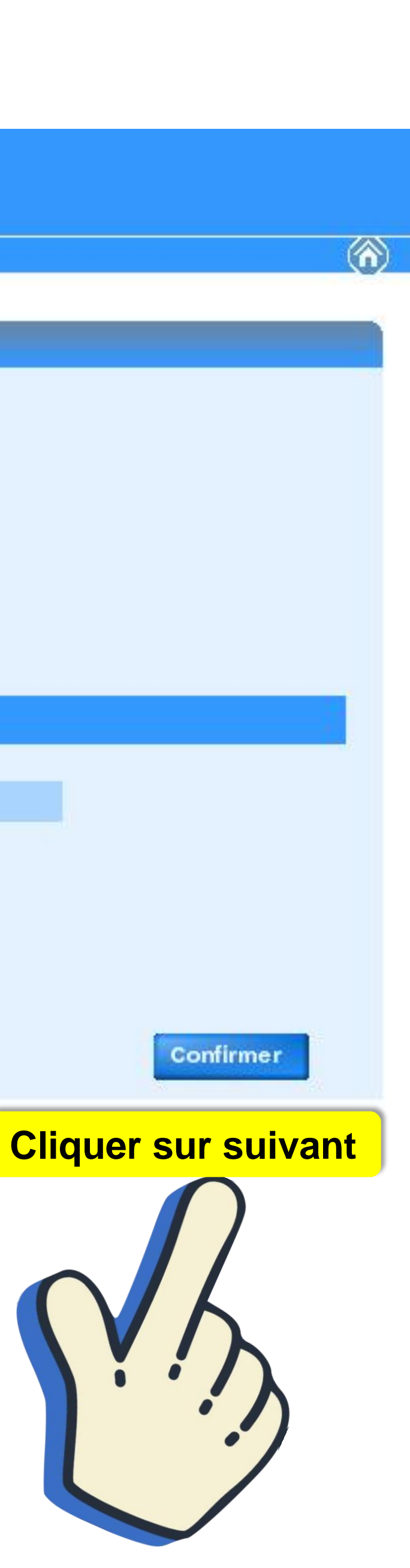

# GAIA

## Inscription Individuelle

#### Votre inscription est enregistrée.

Accueil

Consultation du Calendrier

Suivi de formation

Inscription Individuelle

Consultation du Plan

Offre de Formation

Si vous souhaitez effectuer d'autres opérations, veuillez revenir à la page d'accueil.

R 041

Inscription enregistrée

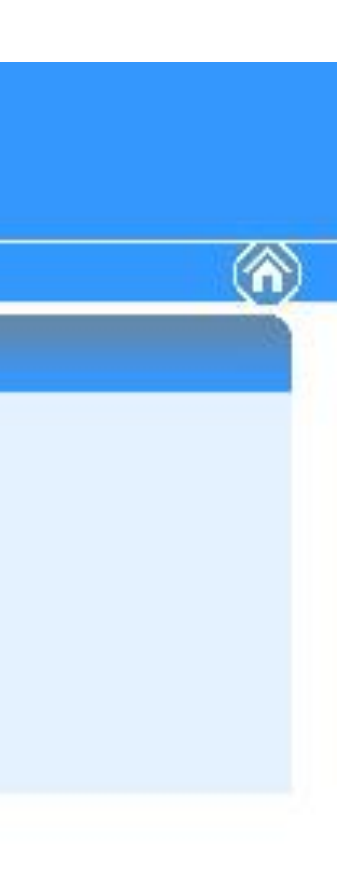